ē

canvas

СЧЕТ РОДИТЕЛЯ-НАБЛЮДАТЕЛЯ

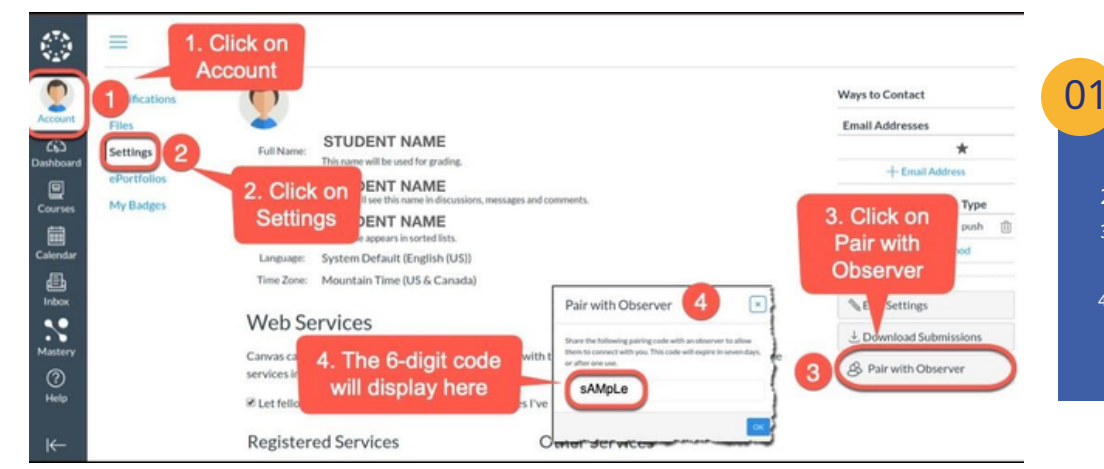

## поиск кода сопряжения

- 1. Попросите ученика открыть Canvas.
- 2.Перейти кСчет и нажмитеНастройки.
- 3.С правой стороны нажмите кнопкуСопряжение с наблюдателем кнопка.
- Код во всплывающем окне это код, который вы будете использовать для сопряжения с учетной записью вашего ученика.

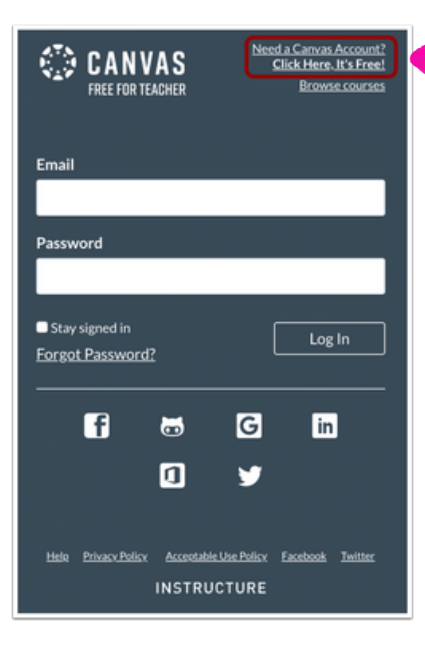

СОЗДАТЬ РОДИТЕЛЬСКИЙ АККАУНТ CANVAS

02

В браузере найдите «RJUHSD Canvas» или перейдите по ссылке http://rjuhsd.instructure.com/login/canvas

В правом верхнем углу нажмите «Нужна учетная запись Canvas».

## 03 детали регистрации учетной записи

- Введите свое имя и адрес электронной почты.
   Создайте пароль, затем введите новый пароль еще раз.
- Введите код сопряжения, чтобы связать свою учетную запись с учетной записью ученика, в поле Код сопряжения ученика (см. выше).
- 3.Нажмите кнопку «Начать участие».

| ur Name                   |                                                                                        |                                                                                                    |
|---------------------------|----------------------------------------------------------------------------------------|----------------------------------------------------------------------------------------------------|
|                           |                                                                                        |                                                                                                    |
| ur Email                  |                                                                                        |                                                                                                    |
| ssword                    |                                                                                        |                                                                                                    |
| -enter Password           |                                                                                        |                                                                                                    |
| udent Pairing Code        |                                                                                        | What is a pairing cod                                                                                                    |
| You agree to the terms of | of use and acknowledge the privat                                                      | y policy.                                                                                                    |
|                           | 7 I'm not a robot                                                                      | reCAPTCHA<br>Privacy - Terms                                                                                                    |
|                           | Cancel                                                                                 | 8 Start Participating                                                                                                    |
|                           |                                                                                        |                                                                                                    |
|                           | ur Email<br>ssword<br>enter Password<br>udent Pairing Code<br>You agree to the terms o | ur Email sswordenter Password udent Pairing Code You agree to the terms of use and acknowledge the privac Tim not a robot Cancel |

| Fall 2019                                                                                     | Recent Announcements                                                                                                    | View Course Stream                                     |
|-----------------------------------------------------------------------------------------------|----------------------------------------------------------------------------------------------------|--------------------------------------------------------|
| Account Home                                                                                  |                                                                                                    | Coming Up                                              |
| Dashboard<br>Courses<br>Calendar<br>(alendar<br>Indox<br>Help<br>Calabrations<br>Calabrations | Course Welcome!      Overview     Aug 20      Course Introductions     Aug 21   15 pts      Quote of the Day     Aug 23   5 pts      Reading Assignment 1 | Reading Assignment 1 EVG 205 13 points * Aug 27 at Rpm |

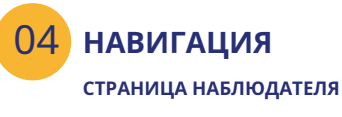

Наблюдатели могут видеть календарь, просматривать страницу модулей, просматривать курс.

объявления, предварительный просмотр документы на страницах курсов, см. страницу тестов, см оценки Canyas.

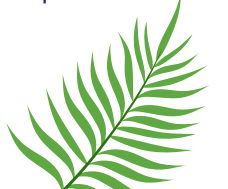